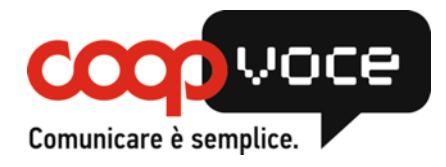

## CONFIGURAZIONE GPRS / INTERNET

## Sistema Operativo: ANDROID

- Toccare il tasto Menù
- Selezionare l'icona *Impostazioni*
- Selezionare la voce *Wireless e Rete*
- Selezionare la voce *Reti mobili* (se avete Android 4.x selezionare *Altro*)
- Selezionare la voce Profili
- Premere il tasto Menù
- Selezionare Nuovo APN
- Compilare i campi proposti come segue:

| Nome:     | COOP GPRS                |
|-----------|--------------------------|
| APN:      | web.coopvoce.it          |
| Tipo APN: | (vedi note) <sup>1</sup> |
| MCC:      | 222                      |
| MNC:      | 01                       |

- Premere il tasto Menù
- Selezionare la voce Salva o tasto Indietro
- Nella schermata che si apre, selezionare il pulsante corrispondente al profilo appena creato
- Premere il tasto Indietro e accertarsi che la voce Dati Attivati o Usa dati a Pacchetto risulti Attiva
- Premere il tasto *Indietro* fino a tornare alla schermata iniziale.

Alla pressione della voce tipo APN:

1

- Se si presenta una lista, selezionare 'internet' o 'internet+dun'
- Se si presenta la tastiera virtuale, cancellare eventuali valori, lasciando il campo vuoto